# Blackboard Training Guide

| DId       | ckboard |
|-----------|---------|
|           | learn   |
|           |         |
| USERNAME: |         |
| USERNAME: |         |

## To access Blackboard visit: http://class.ccsj.edu/

#### **PLEASE NOTE:**

When you visit the link above, you will be prompted to enter your username and password. If this is the first time you are logging in, you will need to follow this procedure:

Username: Enter the first initial of your first name + last name

Password: ccsj12\$

#### **Changing Your Default Password**

We strongly urge faculty and staff to change their password upon logging in. To change your password, follow these simple steps.

## #1 – On the main screen, scroll all the way to the top right hand corner and click the drop down arrow.

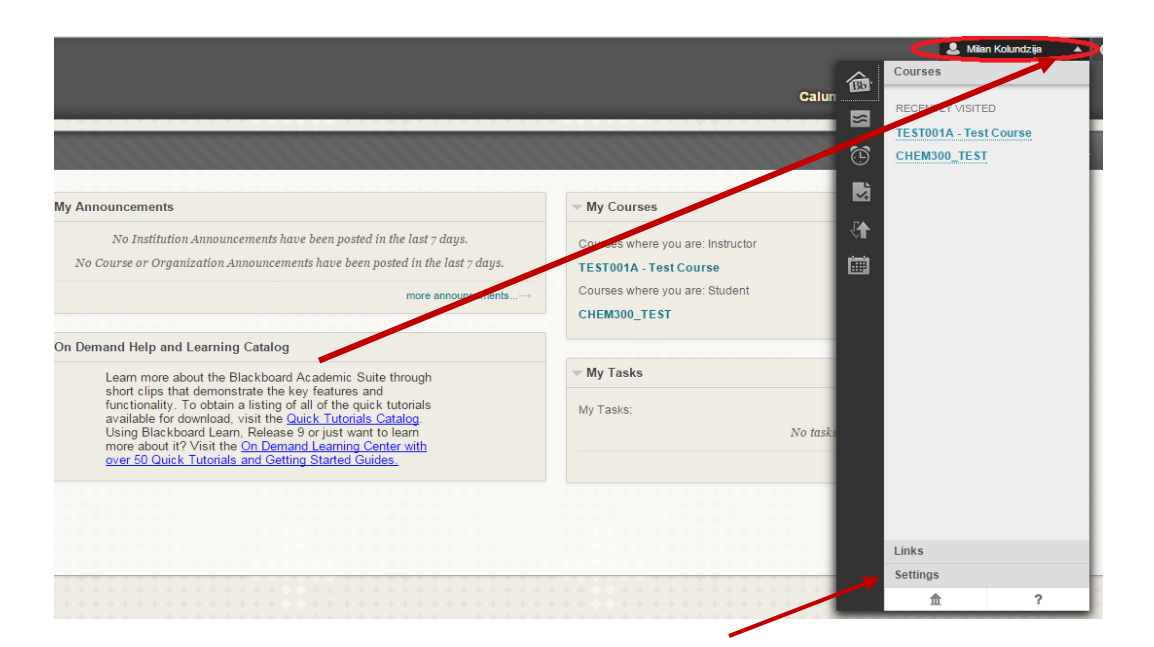

#2 - Click on the "Settings" tab at the bottom and select "Personal Information."

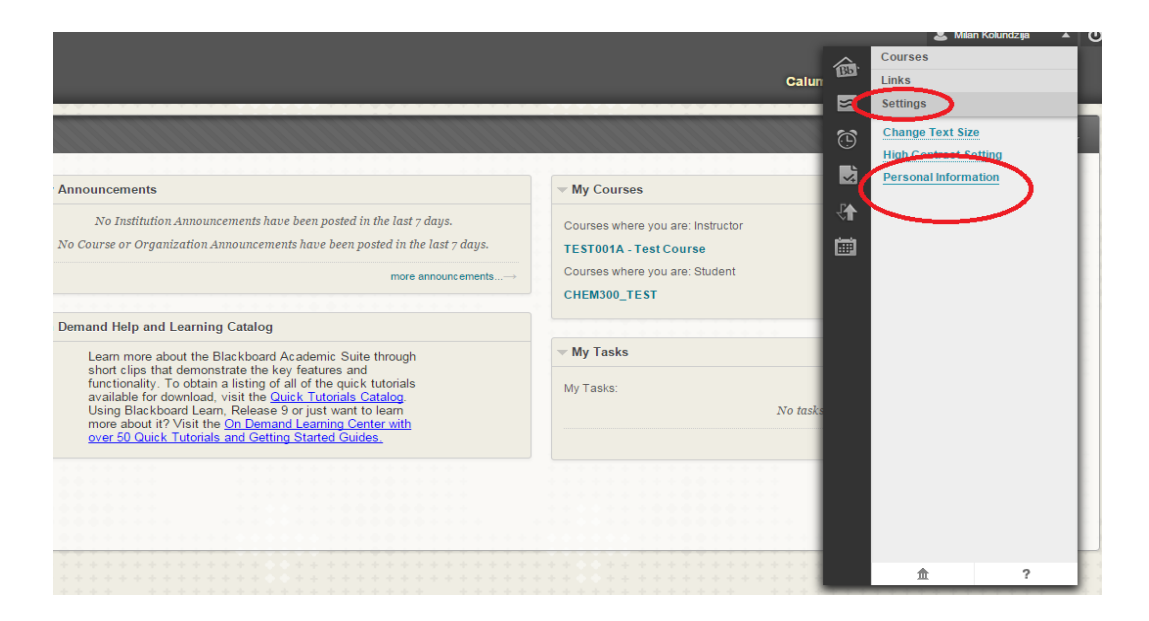

#3 – Click "Change Password" on the next screen and follow the instructions.

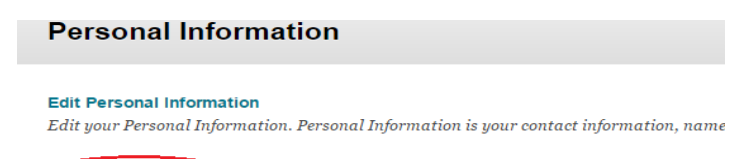

Change Password Choose a new password

#### Learning the Basics: The Welcome Screen

From the My Courses Module, click the course name to open it.

|                      |                                                                                                  | My Institution              |                                                       |                                                               |                                                    | System Admi           |
|----------------------|--------------------------------------------------------------------------------------------------|-----------------------------|-------------------------------------------------------|---------------------------------------------------------------|----------------------------------------------------|-----------------------|
| My Institution Notif | calions Dashboard                                                                                |                             |                                                       |                                                               |                                                    |                       |
| Add Module           |                                                                                                  |                             |                                                       |                                                               | Personal                                           | lize Page 🛛 🕇 🕯       |
| Tools                |                                                                                                  | My Course                   | s                                                     |                                                               |                                                    |                       |
| Announcements        | Open a course by clicking                                                                        | Courses whe<br>Tech101 (una | re you are: Instru<br>available - Child               | ictor<br>course of Tech103)                                   |                                                    |                       |
| Calendar<br>Tasks    | the link to it.                                                                                  | Tech103                     | nto-                                                  |                                                               |                                                    |                       |
| My Grades            |                                                                                                  | * Welcome                   | inte.                                                 |                                                               |                                                    |                       |
| Send Email           |                                                                                                  | TECH104_sa                  | mple course                                           |                                                               |                                                    |                       |
| User Directory       | Course Creation Wizard                                                                           |                             |                                                       |                                                               |                                                    |                       |
| Address Book         | Create courses using an easy step-by-step wizard approach.<br>Launch the Course Creation Wizard. | On Deman                    | d Help and Le                                         | arning Catalog                                                |                                                    |                       |
| Personal Information |                                                                                                  | Le                          | am more about                                         | Blackboard Learn                                              | through our Or                                     | n                     |
| Goals                | My Calendar                                                                                      | De<br>ine<br>Tu             | emand Learning<br>cludes short, in<br>torials and sho | Center. The On D<br>eractive video less<br>t documents, calle | emand Learnin<br>ons called Qui<br>ed Getting Star | g Center<br>ck<br>ted |

#### The Basic Course Shell

| Home Page         | Course Menu                                                 |                         | Lat Move Is                        |
|-------------------|-------------------------------------------------------------|-------------------------|------------------------------------|
| ==0               | Home Page                                                   |                         |                                    |
| age               | Add Course Module                                           |                         | Customize Page                     |
| it.               | My Announcements                                            | To Do                   |                                    |
| isions            | No Course Announcements have been posted in the last 2 days | Autor's Past Due        | Actions .                          |
| 12                | Content Dis                                                 | splay It Items (0)      | 0                                  |
|                   |                                                             | it's Due                | Actions *                          |
|                   | My Tasks                                                    | Select Date: 07/10/2012 |                                    |
| SE MANAGEMENT     | (ly Taskei                                                  | Today (0)               |                                    |
| ol Panel          | No tasks due.                                               | Nothing Due Today       |                                    |
| Tools             | more ta                                                     | ks ► Tomorrow (0)       | 0                                  |
| tion              |                                                             | F This Week (0)         | ð                                  |
| Center            | Instructor's Control Panel                                  | Future (0)              | 6                                  |
| and Groups        | Actions                                                     |                         |                                    |
| nization          | Last Lporaes July 10 2013                                   | 722.AM                  | Last Opisted, July 10, 2012 7 22 A |
| ges and Utilities |                                                             | Alerts                  | (iii)                              |
|                   | Needs Attention                                             |                         |                                    |

Your course will open to the *Home Page* (shown above). You DO NOT need to change or modify anything on this page. As you add announcements, content, Bb tests or Bb assignments, the content on the Home Page will automatically update. Your students will use the Home Page to get a quick view of course activity and due dates.

#### **Edit Mode:**

When Edit Mode is OFF, you are viewing the course as your students will see it. When the Edit Mode is ON you can modify your course (add material, change settings etc.). Click the Edit Mode button to turn it either on or off.

|                                           |                            | My Institution        | Courses          | Community              | Services               | System Admin          |
|-------------------------------------------|----------------------------|-----------------------|------------------|------------------------|------------------------|-----------------------|
|                                           |                            |                       |                  | n i Jan Kuris, V. H. H | A                      | Edit Mode is: ON      |
| Return to the                             | Home Page                  |                       |                  |                        |                        |                       |
| Task Base                                 | ed Navigation: Navigate to | the same spot         | in anothe        | r course               |                        |                       |
| + E P C 14<br>TECH104_sample course       | Home Page ☉                |                       |                  |                        |                        |                       |
| Home Page                                 | Add Course Module          | 111-111               |                  |                        |                        |                       |
| Content<br>Discussions<br>Groups<br>Tools | My Announcements           | s have been posted in | i the last 7 day | © ⊗<br>s.<br>ments→    | To Do<br>What's Pa     | ast Due<br>ns (0)     |
| Help                                      | My Tasks                   |                       |                  |                        | What's Du<br>Select Da | ue<br>ate: 07/10/2012 |
| COURSE MANAGEMENT                         | My Tasks:                  | 'o tasks due,         |                  |                        | ▼ Today                | (0)                   |

The course Home Page. Your new Bb course will open with the Home Page. This page provides a bird'seye-view of the course for students. They can see a link to the course announcements, what's new, and what's due. You do not have to update this page. When you use Bb assignments or tests, or any item with a due date, the Home Page will automatically update.

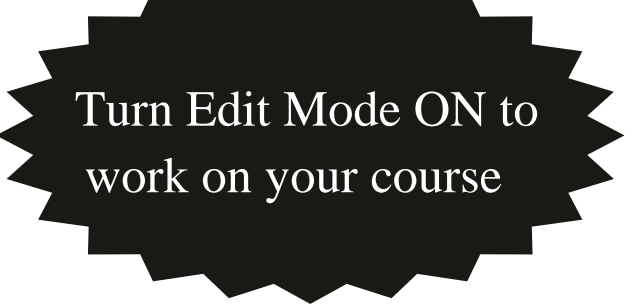

#### **Navigate your Course**

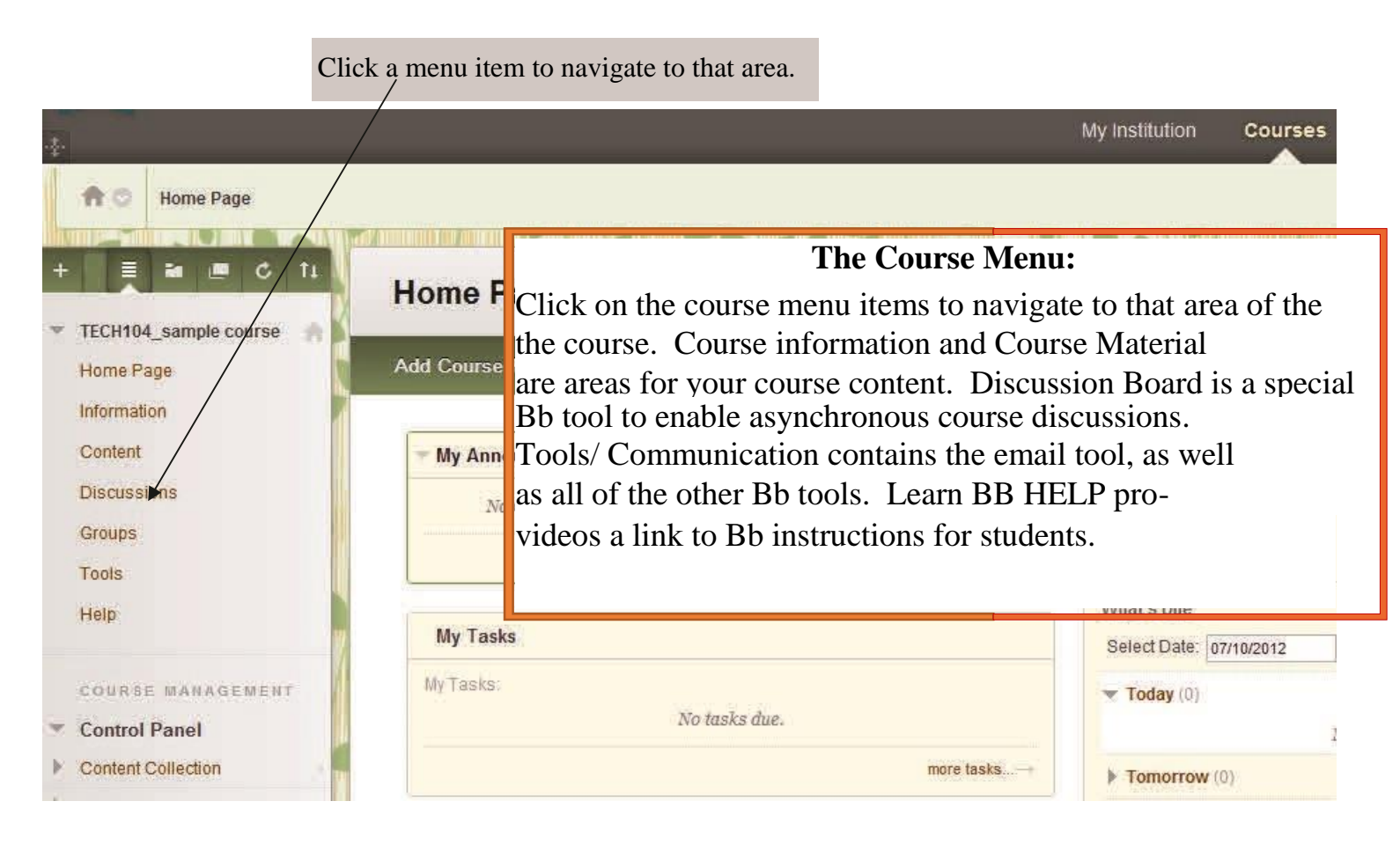

#### **Navigate the Control Panel**

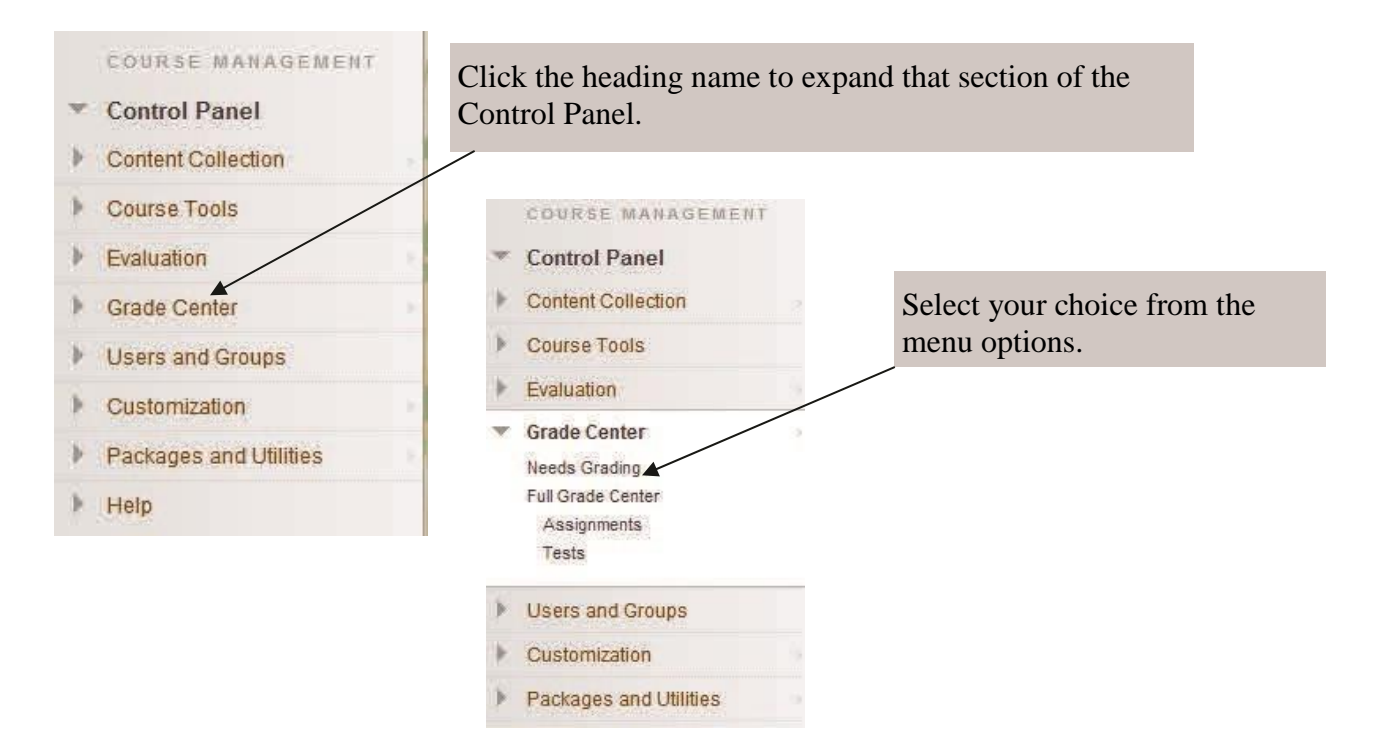

#### Add Announcements

Turn Edit Mode ON

- Click Announcements on the course menu, or click "more announcements" from the Home Page.
- Click the *Create Announcement* button
- Add a Subject
- Add Message
- Complete the Web Announcement Options.
- Click *Submit* when finished.

A Non Date Restricted announcement will stay available indefinitely. A 'date restricted' announcement will appear and disappear from the students' view as specified by the dates. Click the Check boxes to use this option. Or do not use the dates (leave the check boxes open), and the announcement will remain on-screen for the duration of the course. Select Send a Copy of this announcement immediately to email this announcement to students.

#### **Edit/Delete Announcements**

- To Edit or Delete an Announcement:
- Hover your mouse over the title of the announcement. Click the drop arrow, select Edit or Delete.
- To Reorder the Announcements:
- Hover/hold left mouse button over arrows at left of an announcement, then drag to reorder the announcements list.

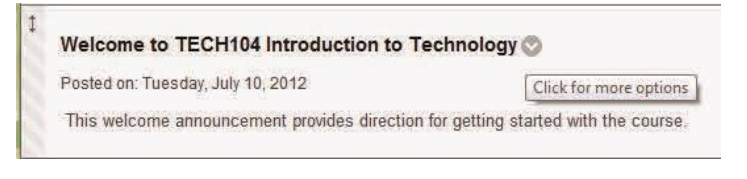

09:58 AM

udents are still notified of this announcement even if this option is not select

Enter dates as mm/dd/yyyy. Time may be entered in any increa Display Until 07/11/2012
Display Until 07/11/2012
Enter dates as mm/dd/yyyy. Time may be entered in any increa Send a copy of this announcement immediately

Cancel

Text Editor is:

0

Black

B I □ ಈ × × 手車車 ■ 目目目標 律

Not Date Restricted

Display After 07/10/2012

o Date Restricted

#### Why use Announcements?

• Provide important reminders about assignments and exams.

es a required field

Subject

sage

Announcement Information

Normal 💌 3 💌 Arial

🖻 🖬 🗗 🖓 🖉 🚱

Velcome to the course

Duration

Welcome to TECH202

崎 🕺 🗗 🧭 🗠 🗠 🚯 🗖 🎜 💁 🖉 🗸 🖓 🖨 🖉 🧭

2. Web Announcement Options

Select Date Restrictions

Email Announcement

- Provide general feedback to students.
- Direct students to specific course sections.
- Use the Notifications Option so announcement is emailed to all students in the course.

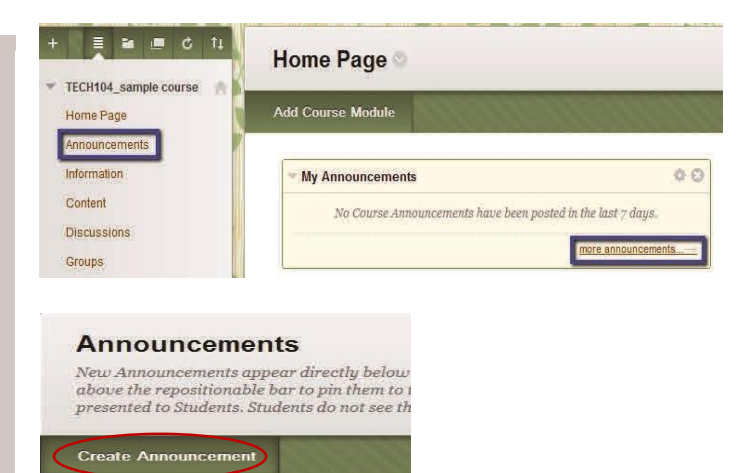

#### **Building your Course: Add Content (files)**

|    | Make sure Edit                                                                                                    | Home Page                                                                                                    | Content ©                                              |                                                                                                    | na da da da da da da da da da da da da da                                                                                |                                                                                                    |
|----|----------------------------------------------------------------------------------------------------|----------------------------------------------------------------------------------------------------|--------------------------------------------------------|----------------------------------------------------------------------------------------------------|----------------------------------------------------------------------------------------------------|----------------------------------------------------------------------------------------------------|
|    | Select a Content area                                                                                                    | Announcements                                                                                                   | Build Content 🗸                                        | Assessments                                                                                                    | ✓ Tools ✓                                                                                                    | Publisher Content 🗸                                                                                                    |
|    | from the menu (such<br>as Course Infor-<br>mation or Course<br>Material                                                                                                    | Information<br>Content<br>Discussions<br>Groups<br>Tools                                                        | Create<br>Item<br>File<br>McGraw-Hill Content<br>Audio | New<br>Cont<br>Blan<br>Mash<br>Flick                                                                              | Page<br>ent Folder<br>ile Page<br>k Page<br>ups<br>r Photo                                                               | E                                                                                                    |
| 1. | Content Information<br>* Name Color of Name E                                                                                                    | Help                                                                                                    | 10400                                                  | □ He<br>Ce<br>□ Cl<br>a .<br>div<br>ed                                                                            | over your m<br>ontent.<br>ick ITEM<br>doc, ppt, .p<br>o, Video or                                                        | nouse over <i>Build</i><br>to add a file, such as<br>df etc.Or Select Au-<br>Web Site as need-                                                |
| 2. | Text  Normal  Aria  Aria Aria | Image: Book of the content Collection. All attached files are wase My Computer                                  | 副目目 詳 詳<br>irection left to right                      | <ul> <li>Name dents v</li> <li>Use th item, c</li> <li>Click I</li> <li>Find y</li> <li>Set yo availal</li> </ul> | the item (th<br>will see on t<br>e text field<br>or to add sho<br>Browse My<br>our File, cli<br>ur Options (<br>bility). | tis is what stu-<br>their screen).<br>to describe the<br>ort bits of content.<br><i>Computer</i> .<br>ick <i>Open</i> .<br>(such as dates and |
| 3. | Options<br>Permit Users to View this Content<br>Track Number of Views<br>Select Date and Time Restrictions<br>Enter<br>Enter<br>Track                                                                                                    | /es ⊙ No<br>/es ⊙ No<br>Display After ☐<br>. dates as mm/dd/yyyy. Time may be entered in any<br>Display Until ☐ | increment.                                             | □ Click t                                                                                                    | he Submit⊺                                                                                                    | button.                                                                                                    |

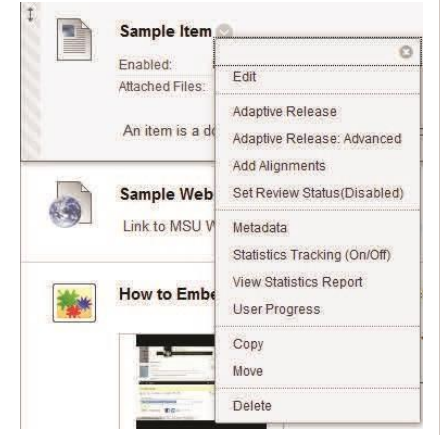

#### Edit an Item

Enter dates as mm/dd/yyyy. Time may be entered in any incre

Hover your mouse over the item title, click the drop arrow to:

- **Edit:** modify the item's settings (correct any text you have entered in the text box) or change the file attached.
- □ Adaptive Release: set viewing parameters based on specific rules for the item.
- **Tracking**: Turn tracking on or off.
- □ **View Statistics**: Determine who has viewed the item/when. Make sure Tracking is enabled to use this feature.
- □ **Copy:** the item to another location in this course, or any of your other Bb courses.
- □ **Move** item to a new location or **Delete** the item.

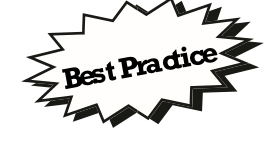

Convert your Word or PPT files to PDF so all students can easily open them; otherwise, students will need MS Office on their computer to view your files.

#### **Building your Course: Create an Assignment**

| Assignments allow<br>directly.<br>1. Make sure Edit M<br>2. Select a content a<br>3. Hover mouse ov<br>4. Click Assignment                                                                                                    | students to turn in wo<br>Mode is ON.<br>area from the menu<br>er Assessments<br>nt.                                      | ork to you                                                                                                    | Build C                     | Sample I<br>Enabled:<br>Attached Fi<br>An item is<br>Sample \ | Assessments V<br>Test<br>Survey<br>Assignment<br>Self and Peer Asse<br>SafeAssignment<br>McGraw-Hill Assign | Tools V                                                                               | Publisher Content V                                                                                                    |
|----------------------------------------------------------------------------------------------------|----------------------------------------------------------------------------------------------------|----------------------------------------------------------------------------------------------------|-----------------------------|---------------------------------------------------------------|----------------------------------------------------------------------------------------------------|---------------------------------------------------------------------------------------|----------------------------------------------------------------------------------------------------|
| <ol> <li>Name the Assigned to the Second Second</li></ol> | gnment<br>ctions box to add<br>for Local File"<br>astructions, or<br>as needed for stu-<br>ete the assign-<br>s Possible. | Assignment Information<br>Name and Color<br>Instructions                                                                                         |                             | U etter   74 x <sup>2</sup>   <br>27 C2 65                    | Vitud Bilkr. Cl                                                                                             | What is<br>Safe A<br>a regul<br>it will a<br>work fa<br>our Tra<br>full det<br>SafeAs | is SafeAssign?<br>ssign is similar to<br>ar assignment, but<br>check students'<br>or plagiarism. Sec<br>aining Web site fo<br>tails on using<br>ssign. |
| <ol> <li>Availability</li> <li>✓ Make the Assignment Ava<br/>THE assignment can not be made at all</li> </ol>                                                                                                    | ilable<br>ble triffit i assigned to an individual or givenpre                                                             | <ul> <li>Pet:: kedr.</li> <li>Assignment: Files</li> <li>Attached files</li> <li>Grading</li> <li>Points Possible</li> <li>Attacked b</li> </ul> | Browse for Loca<br>Rie Bame | al File                                                       | Line 374                                                                                                    |                                                                                       |                                                                                                    |
| Number of Attempts                                                                                                    | <ul> <li>Allow single attempt</li> <li>Allow unlimited attempts</li> <li>Number of attempts:</li> </ul>                   | _                                                                                                    | 9.                          | Set Opti<br>Make t                                            | ons:                                                                                                    | ent Avei                                                                              | lable to students                                                                                                    |
| Limit Availability                                                                                                    | Display After Display After Display Until Display Until Efter date: at mmxddwyr. Time mayb                                | e e tê red h avy horement.                                                                                                    |                             | Numbe<br>Date L<br>dates/ti                                   | er of Attempt<br>imits: Use the<br>imes. Leave                                                              | ts<br>ie check<br>boxes o                                                             | boxes, and select<br>pen if you are not                                                                                                    |
| Track Number of Mews                                                                                                    |                                                                                                    |                                                                                                    |                             | Trackin                                                       | ng                                                                                                    | ·                                                                                     | , ia than well acted                                                                                                    |
| 5 Due Dates                                                                                                    |                                                                                                    |                                                                                                    |                             | Due Da                                                        | ate. This mi                                                                                                | ormation                                                                              | i is then reflected                                                                                                    |
| Stbridssloks are accepted after tills dar                                                                                                    | e Jutare marked Late                                                                                                    |                                                                                                    |                             | in the g                                                      | grade columi                                                                                                | 1                                                                                     |                                                                                                    |
| Due Date                                                                                                    | Eiter dates ar mmoddyyy. Tine may be                                                                                      | e entered in any increment.                                                                                                    |                             |                                                               | ents:<br>Individuals<br>Groups: As                                                                          | signmer                                                                               | nt is listed in the                                                                                                    |
| 6. Recipients                                                                                                    |                                                                                                    |                                                                                                    |                             |                                                               | group's pag                                                                                                 | С.                                                                                    |                                                                                                    |
| franystidents are enrolled in more than<br>Recipients                                                                                                    | one group receiving the same assignment they All Students Individually Groups of Students                                 | will submitmore tkar ore attemp                                                                                                    | ther this area 1            | . Click S                                                     | Submit when                                                                                                 | finished                                                                              | !!                                                                                                    |

When you create an assignment or SafeAssignment, a column in the grade center will appear automatically

Access the Grade Center to view/grade the submitted assignments.

#### **Basic Grade Center Information**

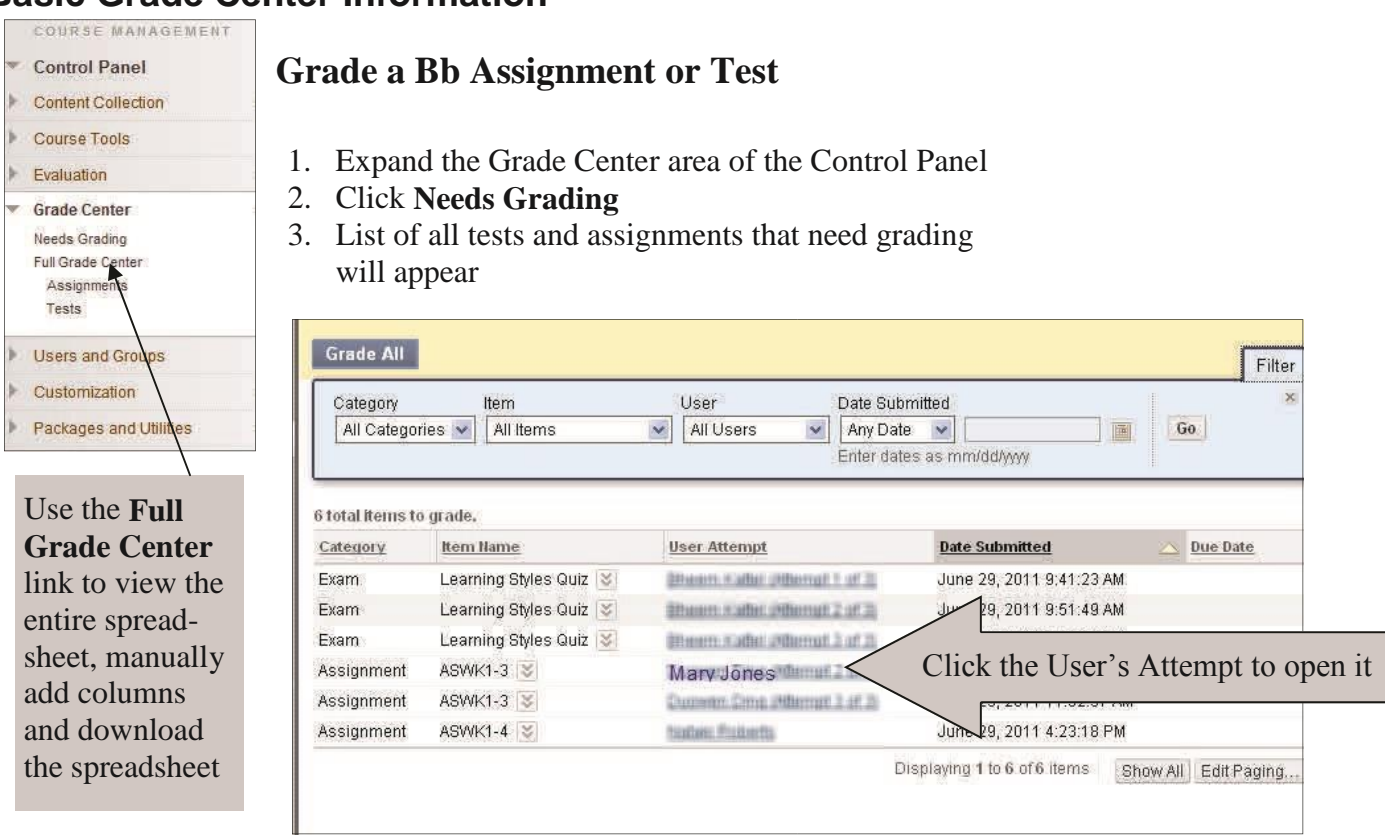

#### For an Assignment:

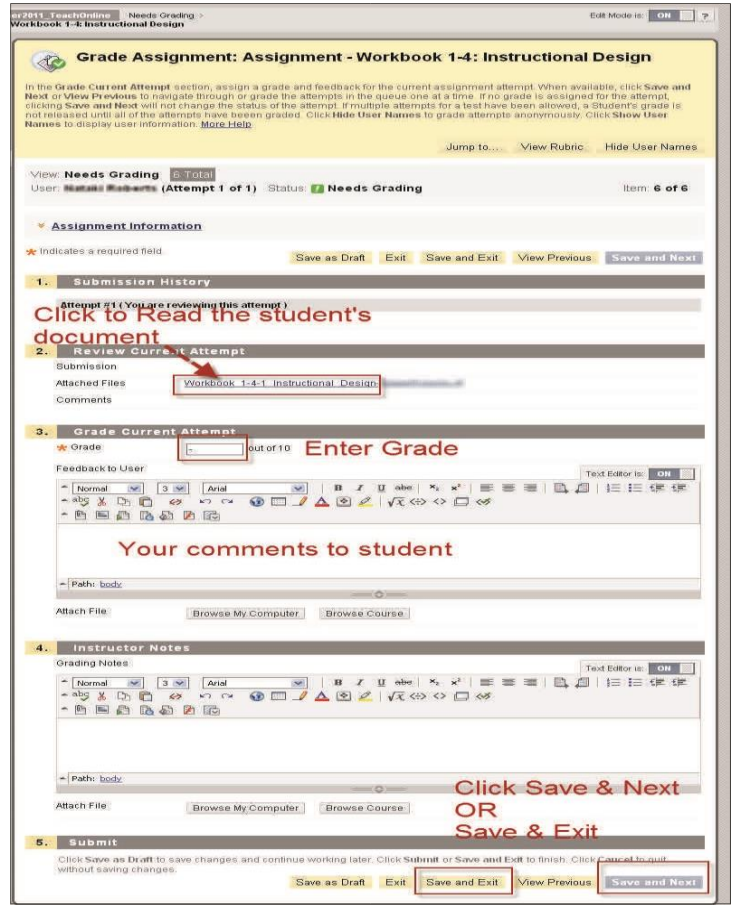

For a Test w/ Essay or Short Answer items

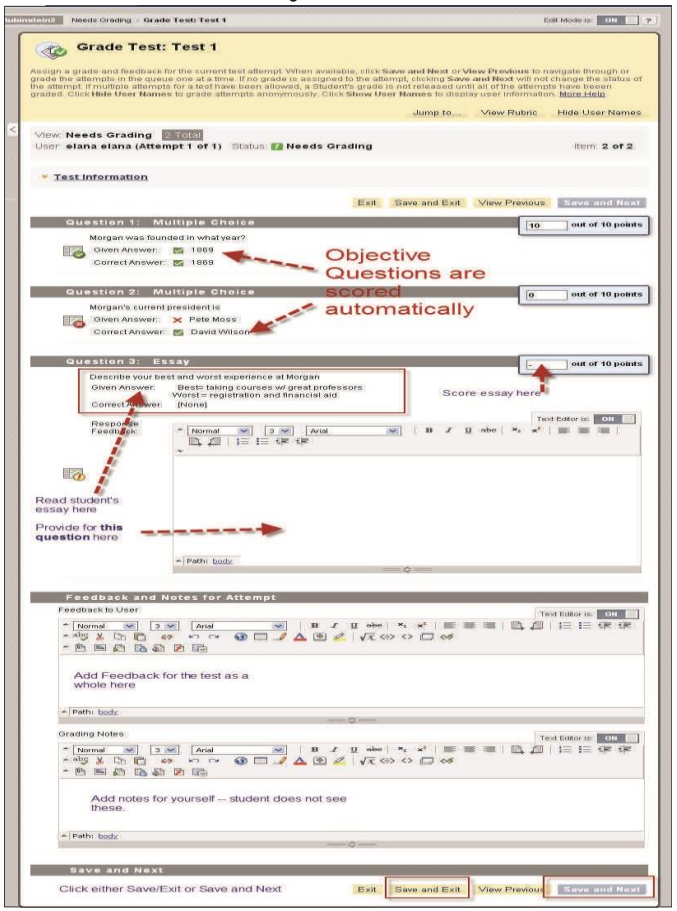

#### Manage Students: List, Enroll & Remove Students

#### List Students

Expand the User and Groups area of the Control Panel.

Click Users.

Enrolled students will appear.

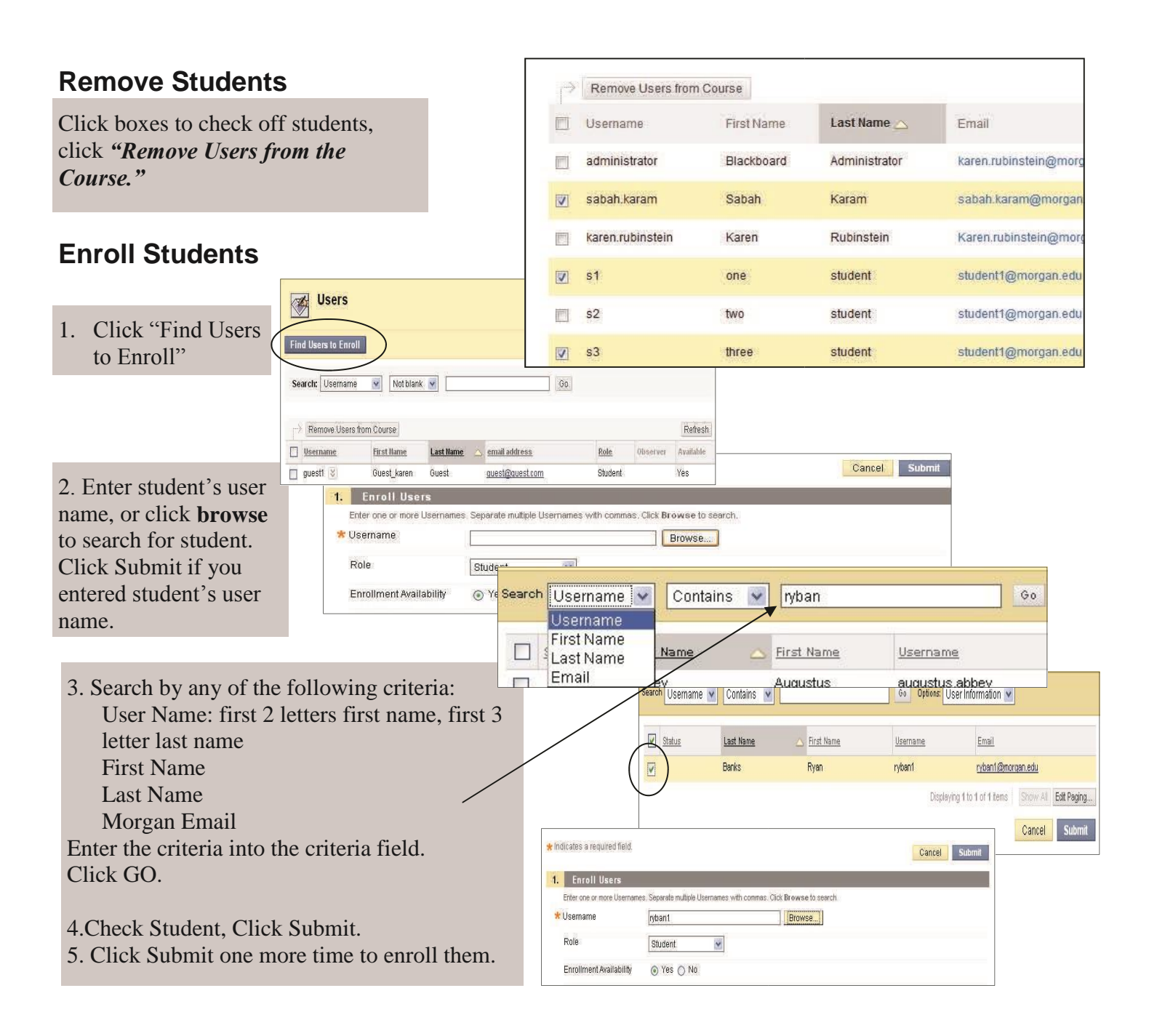

# Make Your Courses Unavailable to Students at the end of the Semester

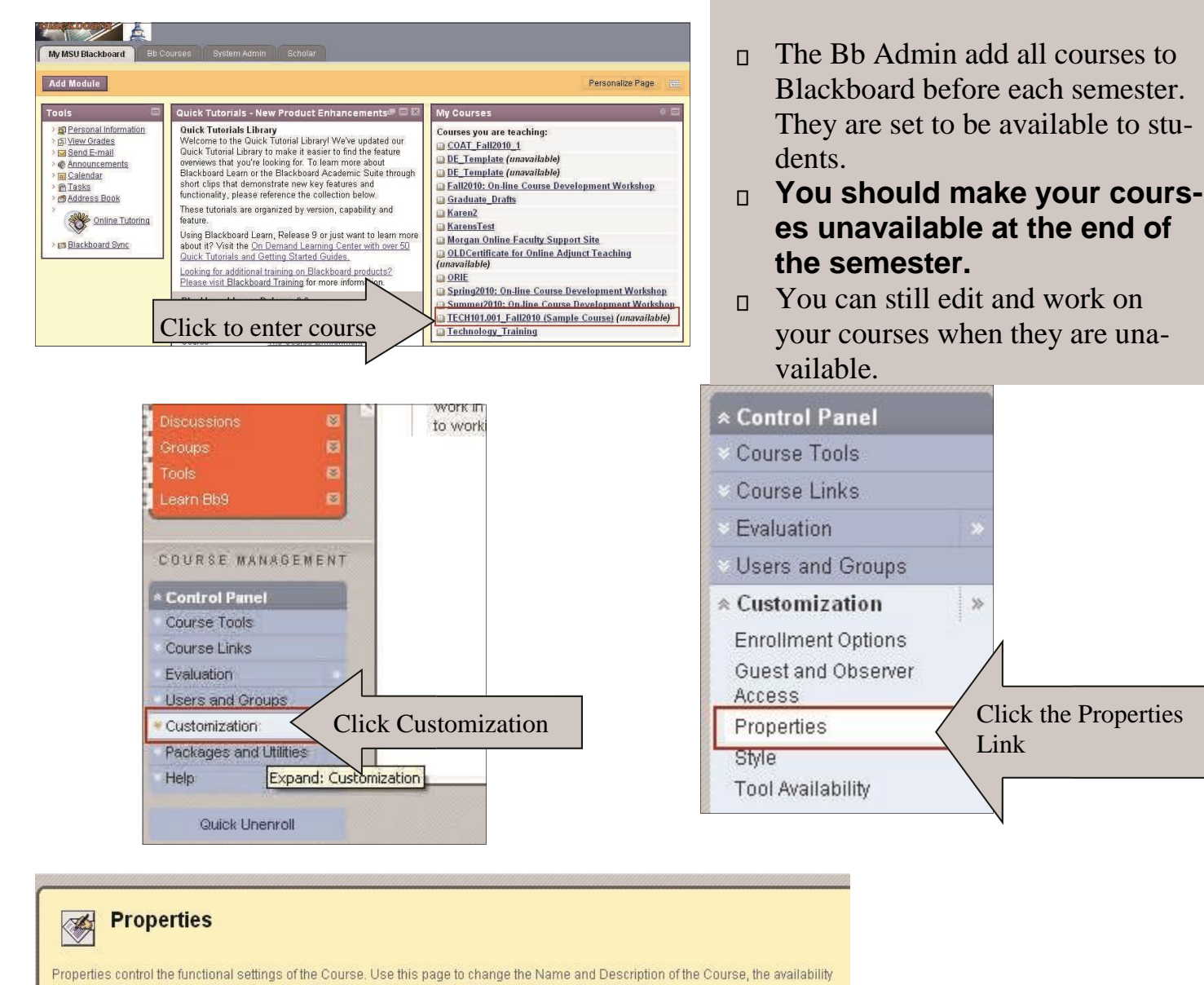

of the Course, how the Course appears in the Course Catalog, and the default language to use. More Help 🜟 Indicates a required field. Cancel Submit 2. Classification Subject Area v Education Discipline **Higher Education** ۷ Set Availability Make this course available to users? From the Properties Screen, set the Course Availability Make Course Available 🕥 Yes 💿 No to NO. Click the Submit button at the top or bottom of the screen.

### **Additional Resources**

This page lists additional resources to consult for information on how to use the different tools and features in Blackboard.

#### Calumet College of Saint Joseph - Blackboard for Instructors

This page has a few additional tutorials to consult, including a tutorial on how to copy content or components from an existing course to a new course.

URL: <u>http://www.ccsj.edu/blackboard/Instructors.php</u>

#### **Blackboard Help for Instructors**

Blackboard Help is an in-depth documentation portal from the makers of Blackboard. The portal provides step-by-step instructions on all the different Blackboard tools and features.

URL: https://goo.gl/kwjUke

#### Blackboard Learn: Instructors (Video Tutorials)

This YouTube channel from Blackboard, Inc. provides a collection of video tutorials designed specifically for instructors.

URL: <u>https://goo.gl/Fw9wAJ</u>

### **NEED HELP OR HAVE QUESTIONS?**

#### **Technical Support**

If you are unable to login and need to reset your password, please contact the Help Desk at 219-473-4366. For all other technical-related questions, email <u>blackboardsupport@ccsj.edu</u>.

#### Instruction

If you are unsure of how to use a particular feature or would like to setup a one-to-one session on Blackboard, please contact our Reference/Electronic Resources Librarian Milan Kolundzija at 219-473-4376 or send an email to <a href="mailto:mkolundzija@ccsj.edu">mkolundzija@ccsj.edu</a>